| 1 | 指南通用性                                 | 企业现状 | 地域  | 对象类别        | 行业角色 | 资质动作 | 涉及信息管理系统 |
|---|---------------------------------------|------|-----|-------------|------|------|----------|
|   | 通田柑柏                                  | 口方次后 | * = | <b>太</b> 师米 | 不进及  | 不涉及  | 涉本市管理系统  |
|   | ————————————————————————————————————— |      | 本山  | 企业关         |      |      | 涉住建部管理系统 |

### 水利部监理资质及监理 工程师备案 (本市企业适用)

#### 建设工程企业资质事前准备 (要点版)

1.全面梳理并熟悉本企业现状条件,如资信、资质、人员、业绩准备条 件。

2.检查核对企业与人员的劳动关系、社保关系、执业证书注册关系是否一致。检查所有注册人员是否存在重复注册、人证分离、证书过期、超过标准要求年龄等情况。
3.填报的所有人员均应先行完成人员信息采集。对学历、职称、岗位证书等有资质考核指标的应当完成证书现场核验。
4.须填报个人业绩的,须按照资质要求填报,并证明业绩的专业、规模指标以及个人在该业绩中的岗位(或角色)。

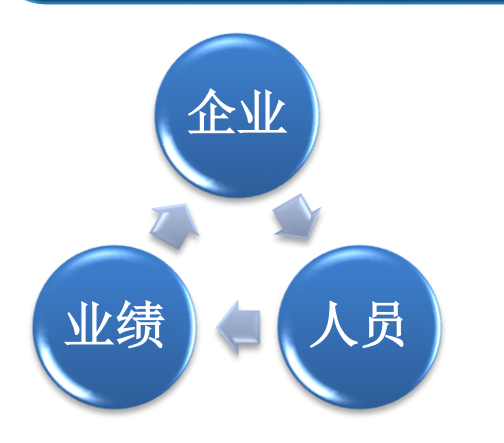

企业资信合格√ 人员劳动关系确立、社保关系正常√ 执业证书注册到位(部网+本系统)√ 完成涉及人员的信息采集√ 企业业绩、个人业绩合格√ 技术装备、管理水平符合√ 无人员、企业禁入限制√

2

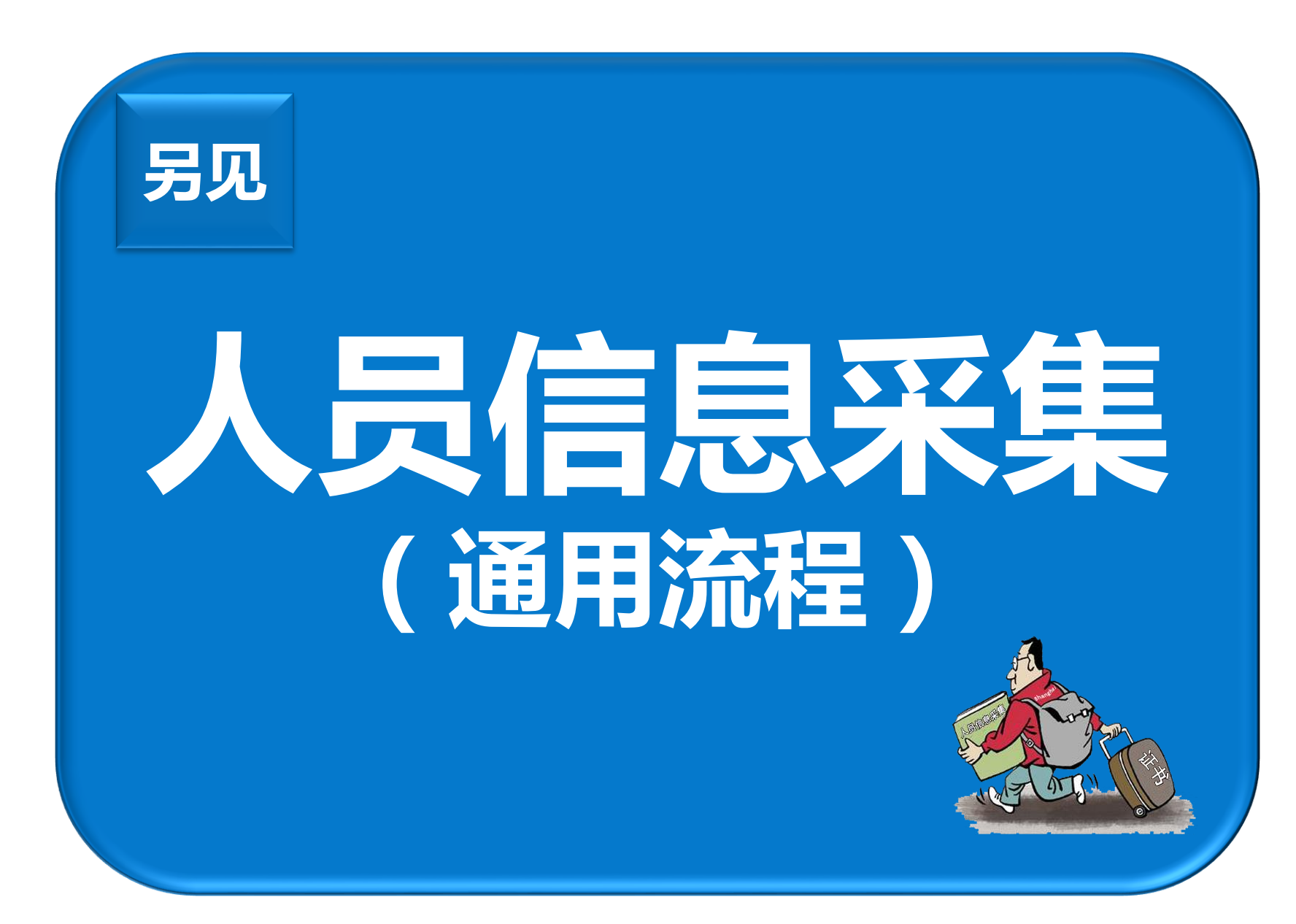

| 4 | 指南通用性 | 企业现状 | 地域 | 对象类别 | 行业角色 | 资质动作 | 涉及信息管理系统 |
|---|-------|------|----|------|------|------|----------|
|   | 诸田梧柏  | 口右次氏 | 大士 | 人业米  | 不逃及  | 不涉及  | 涉本市管理系统  |
|   | 一     |      | 山  | 企业关  |      |      | 涉住建部管理系统 |

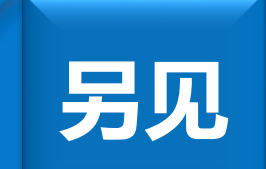

# **注册人员的注册** (通用流程)

未有资质企业——预注册 已有资质企业——供注册参考

## 水利部监理资质及监理 工程师备案 (主题流程)

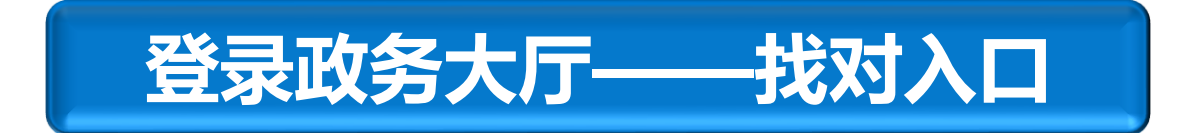

#### 登陆本市住建委门户:<u>企业</u>→建设工程企业资质许可→网上办事。

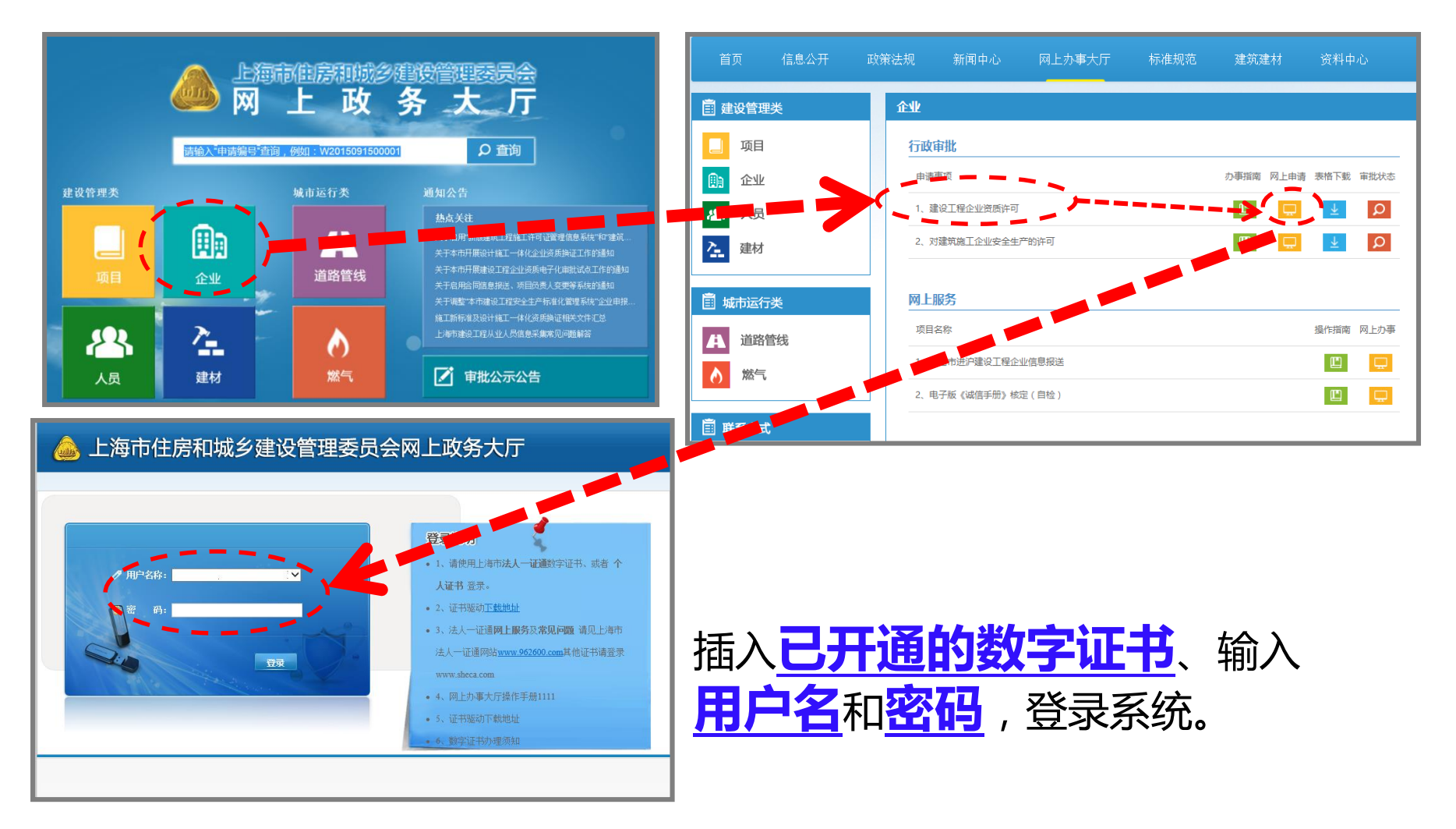

#### 选择正确的事项入口

点击**企业类办事**,选择本市企业资质申请。

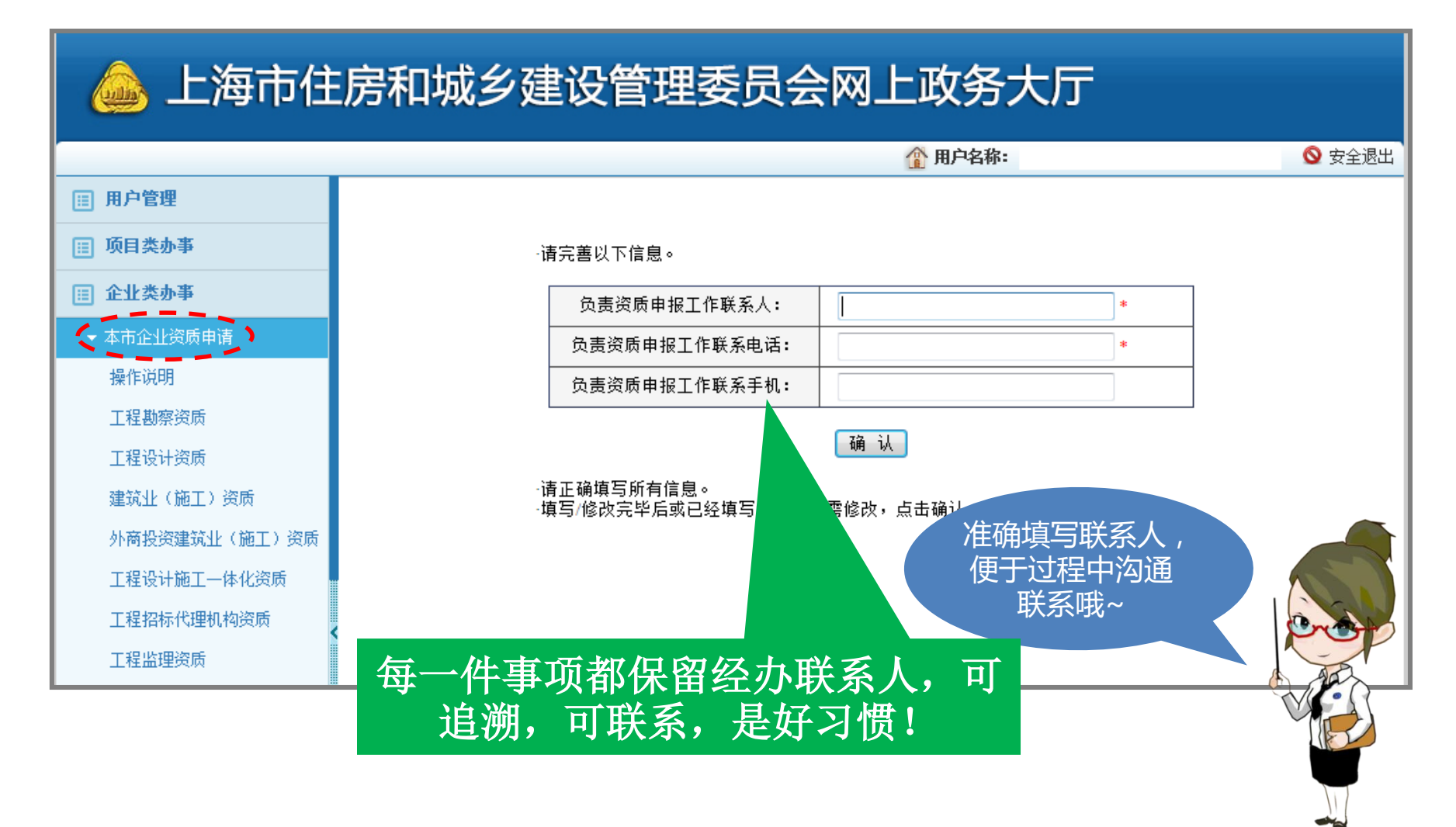

#### 选择正确的事项入口

选择**水利监理资质备案**,点击水利监理资质备案申请按钮。

#### 👜 上海市住房和城乡建设管理委员会网上政务大厅

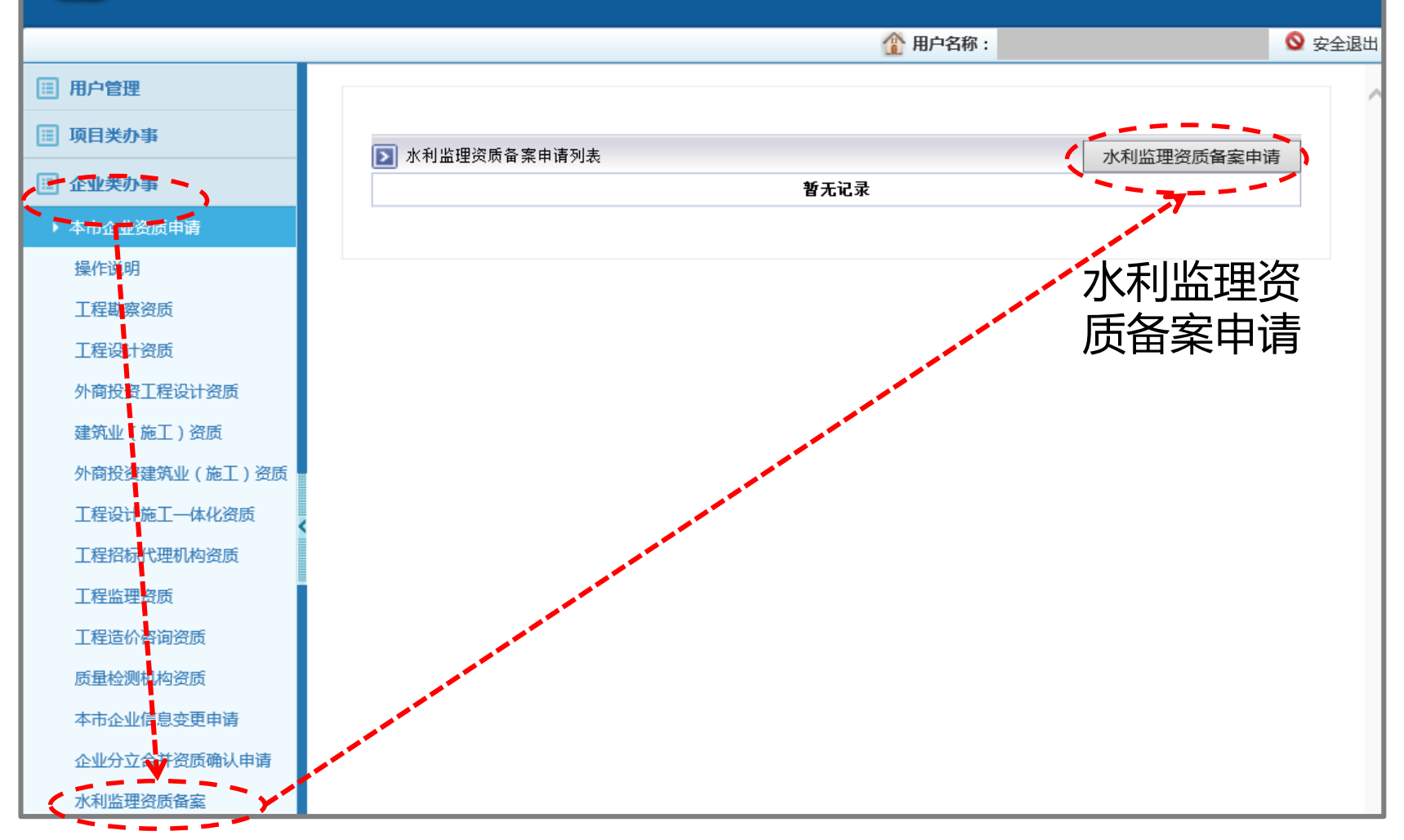

#### 选择正确的事项入口

#### 弹出**水利监理资质备案申请列表**,点击<mark>申报信息</mark>,进入备案表填报。

| ▶ 水 | ▶ 水利监理资质备案申请列表 |             |          |         |       |  |  |  |  |
|-----|----------------|-------------|----------|---------|-------|--|--|--|--|
|     | 查询结果: 共1条记录 1页 |             |          |         |       |  |  |  |  |
| 序号  | 申请日期           | 申请事项        | 申报信息     | 目前状态    | 刪除    |  |  |  |  |
| 1   |                | 水利监理资质备案新申请 | =        | 填报      | ×     |  |  |  |  |
|     |                | 首页上一        | 一页 下一页 🗾 | ▶页 跳转 1 | 🔽 (页) |  |  |  |  |

| 🔔 上海市城乡                        | 被事交通要問    | 之 · · · · · · · · · · · · · · · · · · · |           | E Contraction of the second second se | 市城乡 |  |
|--------------------------------|-----------|-----------------------------------------|-----------|----------------------------------------------------------------------------------------------------|-----|--|
|                                | 基本情况      |                                         |           |                                                                                                    | ^   |  |
| 企业基本信息                         | 说明:除水利监理; | <sup>资质,</sup> 有其他资质,无法修改(注册:           | 地址・注册邮编・署 | 8业注册号,经济类型,法定代表人,组织机构                                                                                                    |     |  |
| 企业资质情况                         | 代码,注册资金,  | <b>皇</b> 立时间),如儒修改请至资质管理                | 部门变更      |                                                                                                    |     |  |
| 注册业利收用工程标卷案由该                  | 企业名称      |                                         |           |                                                                                                    |     |  |
| 江南小村田建工住州首来中国<br>二条要注册业制作用于现在  | 建立时间      | ▶ 📅 国家和地区 中国                            |           |                                                                                                    |     |  |
| 已省亲注册小利益理工程师                   | 注册地址      |                                         |           |                                                                                                    |     |  |
| 申请上报    草稿打印                   | 注册邮编      |                                         |           |                                                                                                    |     |  |
| 上报成功后,请携带最后一次<br>打印的带条形码的申请表,前 | 营业执照注册号   |                                         | 经济类型      | 有限责任公司                                                                                                    |     |  |
| 往受理部门受理<br>(注:上报成功后若修改数        | 法定代表人姓名   |                                         | 联系电话      |                                                                                                    |     |  |
| 据,需重新上报,并重新打印                  | 证件类型 身    | 份证 🗸 🔹                                  | 证件号       | •                                                                                                    |     |  |
| 带条形码的申请表)                      |           |                                         | A.II.0044 | tu                                                                                                    |     |  |

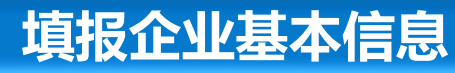

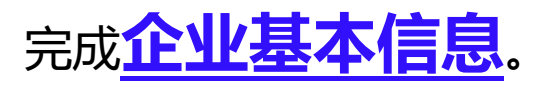

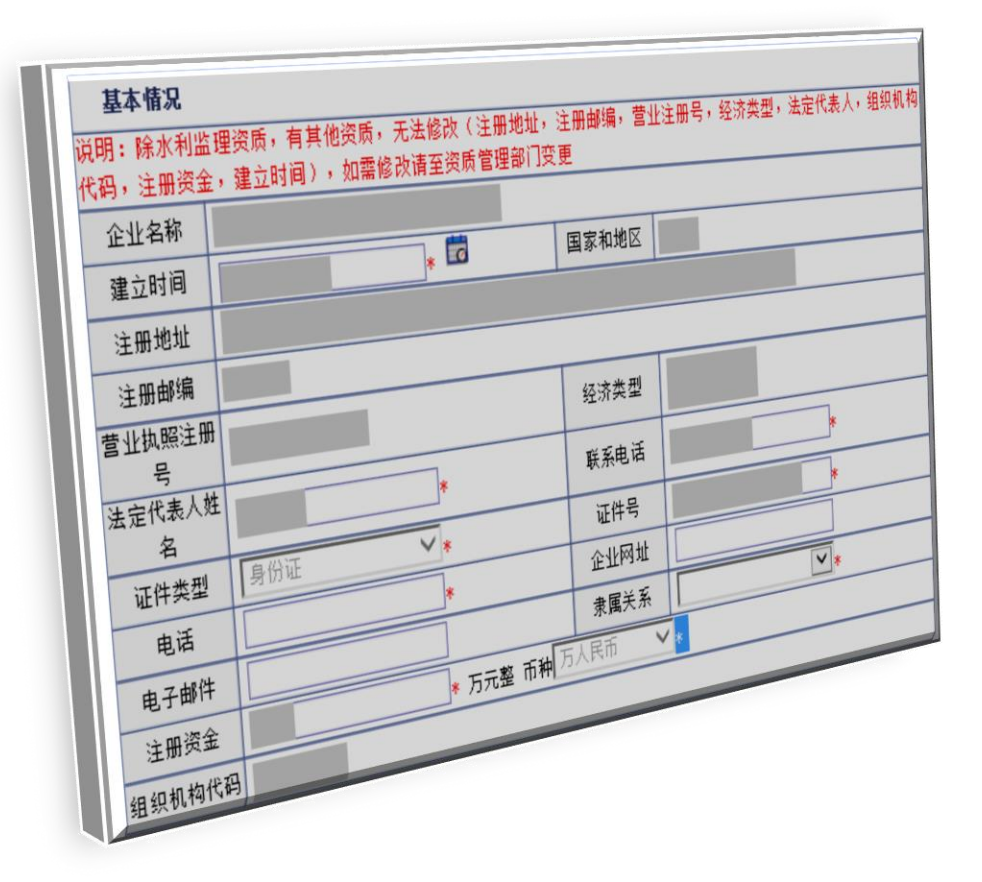

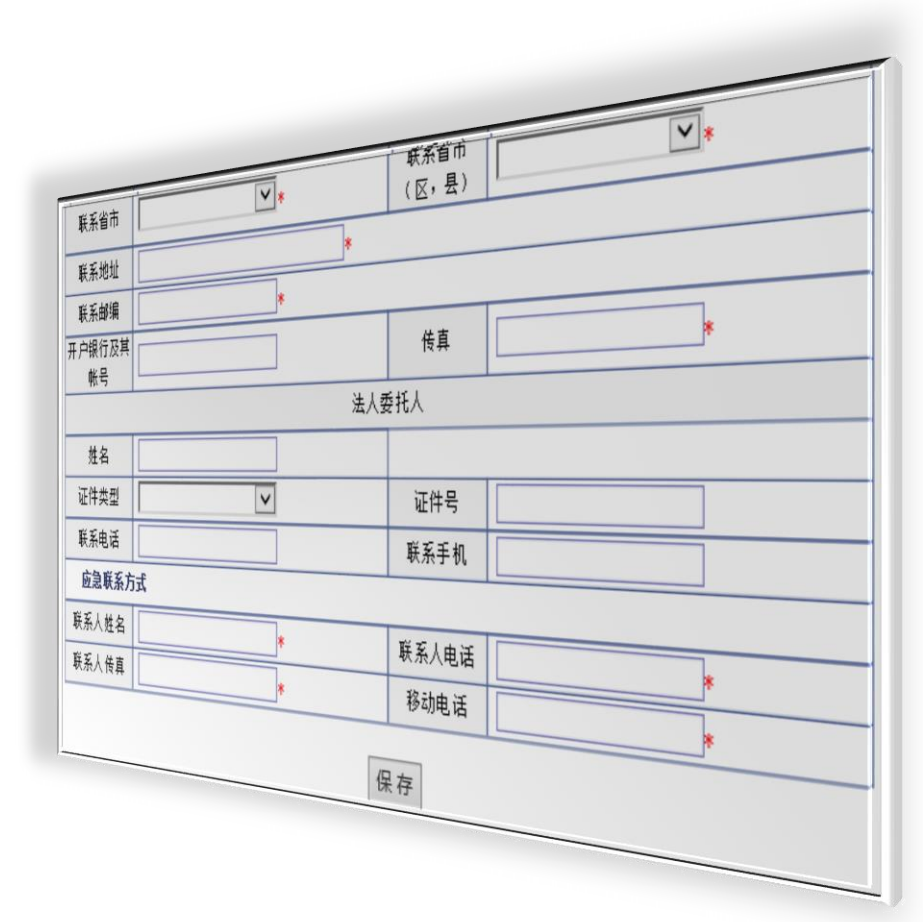

#### 填报企业资质情况

完成**企业资质情况**。

| <b>≥</b> 水利监理资质情况                         |                                                         |      |                 | 新增资质 |
|-------------------------------------------|---------------------------------------------------------|------|-----------------|------|
| - 资质情况                                    |                                                         |      |                 |      |
| 资质类别:<br>资质等级:<br>资质证书编号:<br>批准日期:<br>限定: | 水利工程施工监理<br>水土保持工程施工监理<br>机电及金属结构设备制造监理<br>水利工程建设环境保护监理 | *    | 发证机关:<br>有效日期至: |      |
| 承接范围:                                     |                                                         | 保存返回 |                 |      |

完成**注册水利监理工程师备案。注意:需先行完成人员信息采集**工作。

| ▶ 人员列表 |    |      |      |    |      |  |  |
|--------|----|------|------|----|------|--|--|
|        |    |      | 暂无记录 |    |      |  |  |
| 序号     | 姓名 | 证件类型 | 证件号  | 性别 | 出生年月 |  |  |

|       | 注册水利监理工程师备案一览表 |    |      |     |          |         |       |  |  |
|-------|----------------|----|------|-----|----------|---------|-------|--|--|
| Þ     | ▶ 人员列表         |    |      |     |          |         |       |  |  |
| er i  |                | 姓名 | 证件类型 | 证件号 | 性别       | 出生年月    |       |  |  |
| 新力    |                | *  | *    | *   | <b>~</b> | <b></b> | 保存 取消 |  |  |
| 暂无记录  |                |    |      |     |          |         |       |  |  |
| 序号 姓名 |                | 姓名 | 证件类型 | 证件号 | 性别       | 出生年月    |       |  |  |
|       |                |    |      |     |          |         |       |  |  |

完成后可查看已备案注册水利监理工程师。

已备案注册水利监理工程师 暂无记录

### 填报完毕,信息确认无误,点击<mark>申请上报</mark>按钮。

申请上报

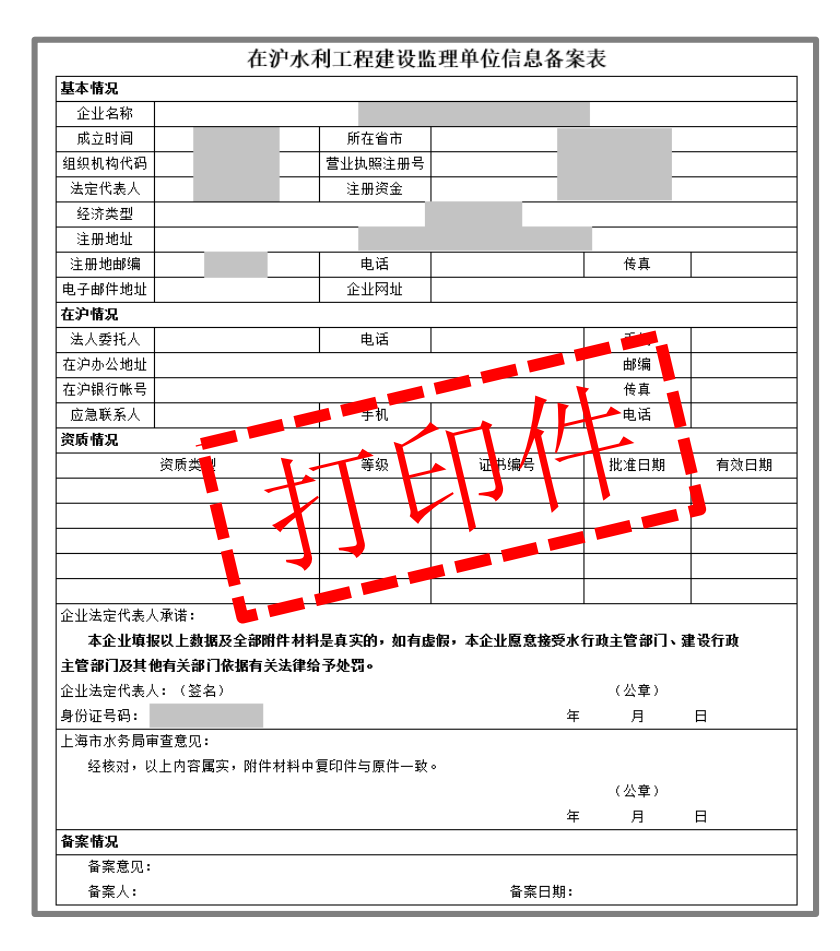

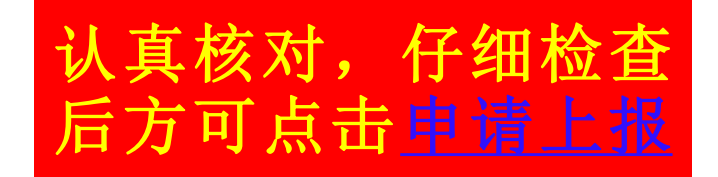

| 14 指南通用性 | 企业现状 | 地域 | 对象类别 | 行业角色 | 资质动作 | 涉及信息管理系统 |
|----------|------|----|------|------|------|----------|
| 通用模块     | 不涉及  | 本市 | 企业类  | 不涉及  | 不涉及  | 涉本市管理系统  |

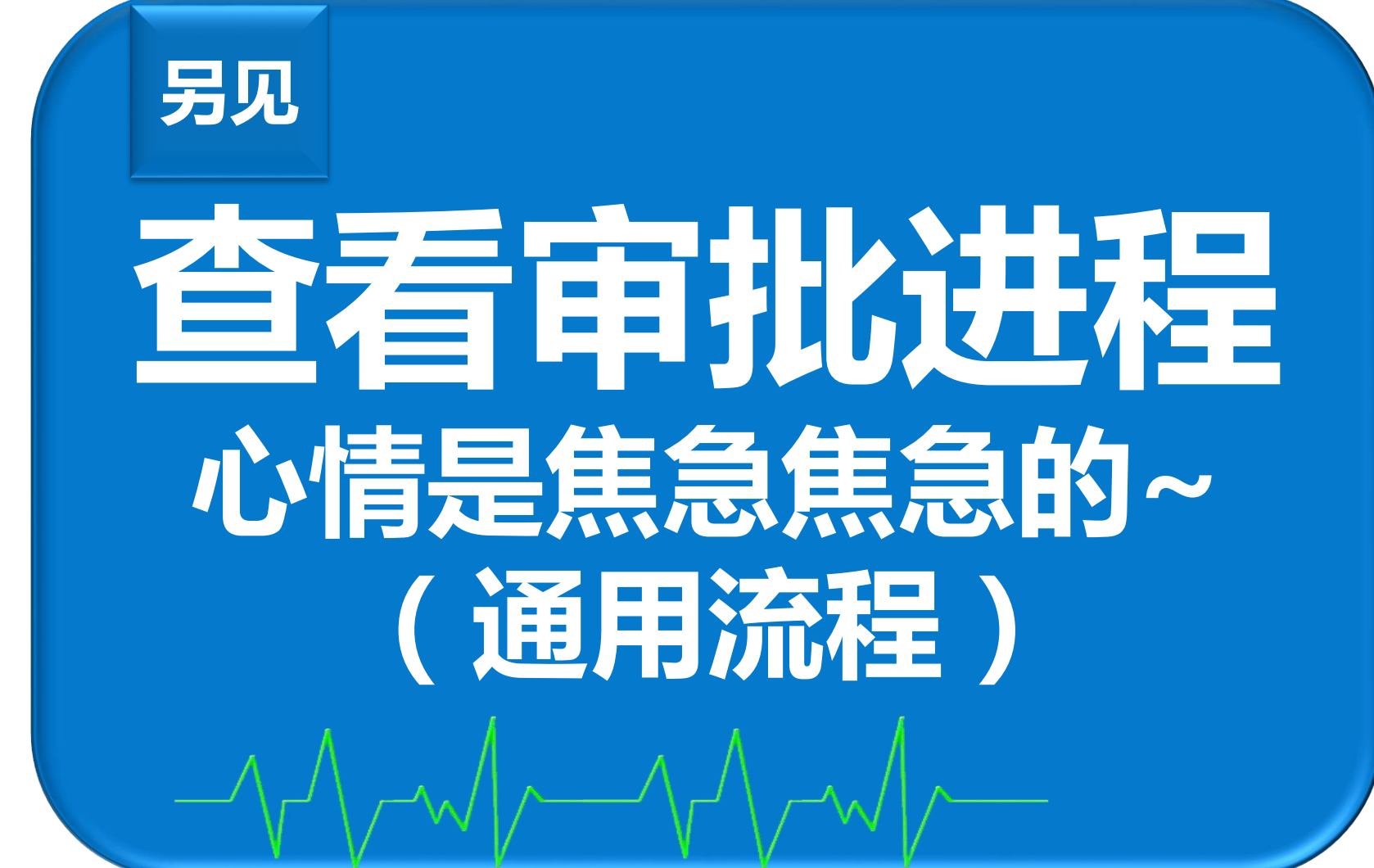

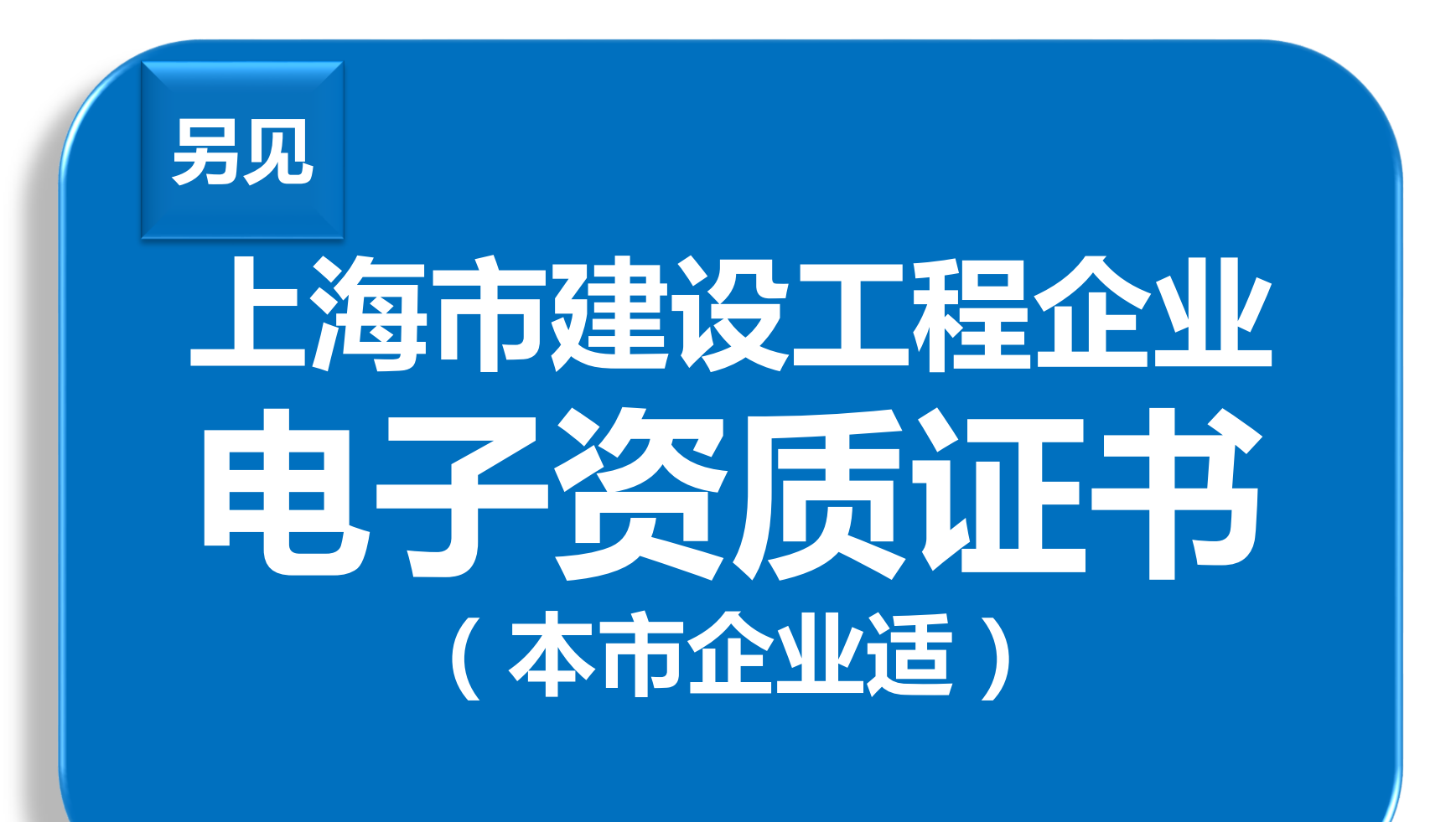